Zentrum für Schulleitung und Personalführung Bad Kreuznach

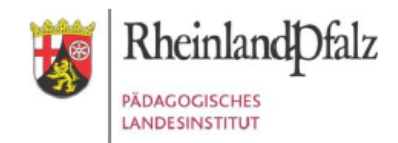

Ihr Zugang für den Kurs

## Beteiligungsrechte Gleichstellung

Geben Sie in Ihrem Browser folgende Adresse ein: <u>https://lms.bildung-rp.de</u> Haben Sie bereits einen Moodle@RLP-Zugang (z.B. von Ihrer Schule/Institution)?

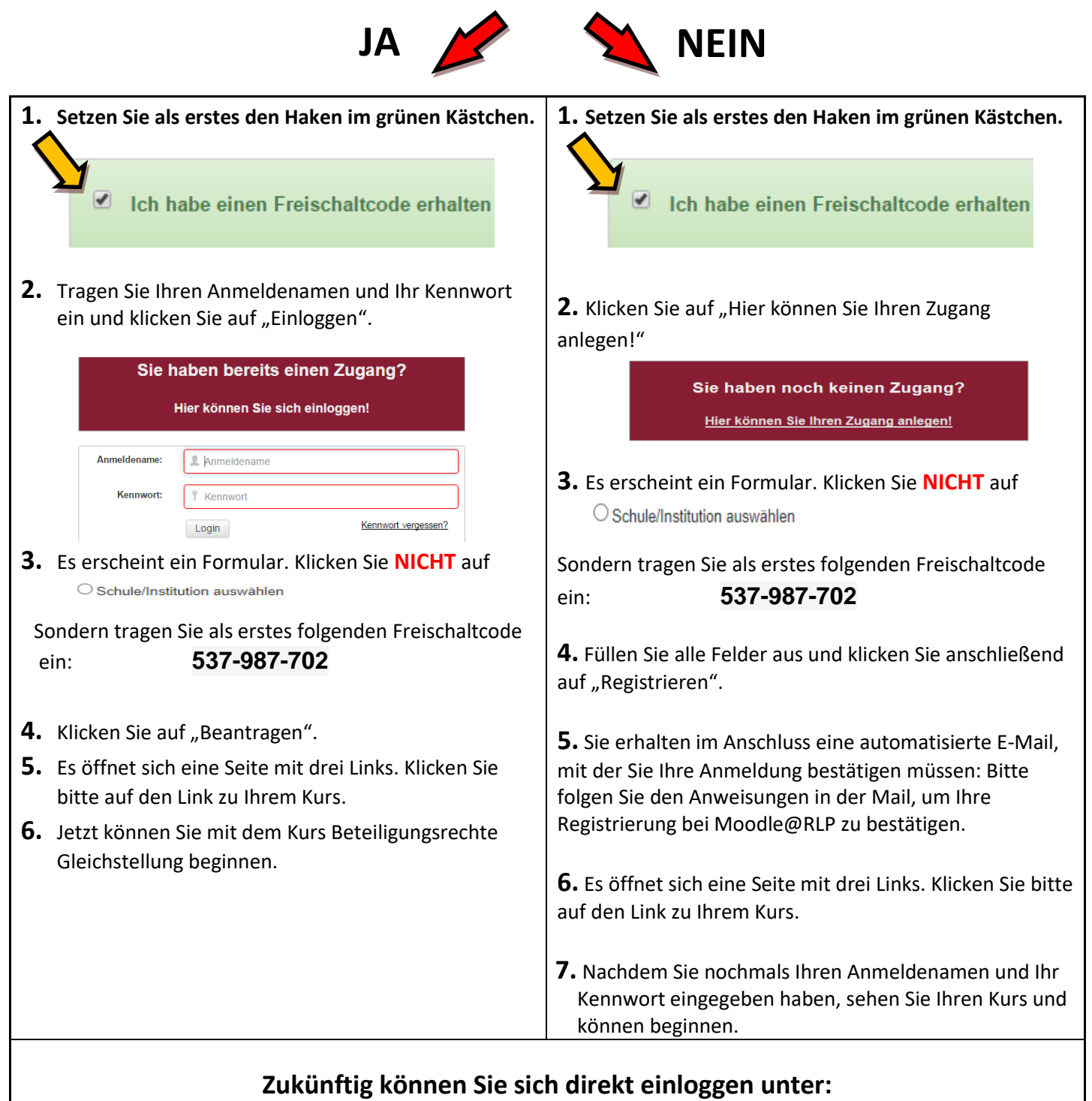

https://lms.bildung-rp.de/zfs-boppard/

Bei Rückfragen zur Anmeldung kontaktieren Sie bitte Beate Rohnstock (<u>beate.rohnstock@pl.rlp.de</u>) bzw. das E-Learning-Service-Team (<u>els@pl.rlp.de</u>).